# iPad-Kauf

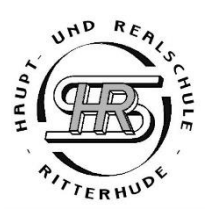

Herzlich Willkommen an unserer Schule.

Damit Ihr Kind möglichst schnell gut im Unterricht mitarbeiten kann, benötigt es an unserer Schule ein iPad. Das iPad wird vielseitig im Unterricht eingesetzt und bietet neue Lernmöglichkeiten.

Es gibt verschiedene Möglichkeiten, wie Sie nun ein iPad, **spätestens bitte bis zum 14.08.2025**, für Ihr Kind anschaffen oder ein bereits vorhandenes iPad in die Schulverwaltungssoftware Jamf einbinden lassen können:

| 1. Bestellung eines iPads über<br>unseren Partner JessenLenz                                           | Anleitung: Seite 1                                                                                                    |
|----------------------------------------------------------------------------------------------------|----------------------------------------------------------------------------------------------------|
| 2. Einbindung eines bereits<br>vorhandenen iPads in die<br>Schulverwaltungssoftware                    | Anleitung: Seite 2<br>Hinweis: das iPad darf nicht älter als<br>2021 sein und muss einen Speicher<br>von mind. 64 GB, besser 256 GB,<br>haben                                                                                                    |
| 3. Kauf eines iPads im Einzelhandel<br>(Saturn, MediaMarkt, Amazon,)<br>per Vorkasse oder Finanzierung | Beispiel Modell:<br>2021 Apple iPad (10,2", Wi-Fi, 64 GB)<br>Space Grau (9. Generation)<br>Hinweis: das iPad darf nicht älter als<br>2021 sein und muss einen Speicher<br>von mind. 64 GB, besser 256 GB,<br>haben<br>!Achtung!<br>Einbindung in die<br>Schulverwaltungssoftware Jamf<br>nötig: s. Anleitung Seite 2! |
| 4. Informationen finanzielle<br>Unterstützung                                                          | Seite 3                                                                                                    |

Sie haben Fragen/ Schwierigkeiten? Schreiben Sie bitte eine E-Mail an: gesa.gehrke@sz-ritterhude.de

### Anleitung: So bestellen Sie ein neues iPad über den Schulpartner "JessenLenz" (Einbindung in die Schulverwaltungssoftware Jamf inklusive)

1. Besuchen Sie die Website

https://jledu.de/hrs/

- 2. Wählen Sie "Zum Bestellformular" aus.
- 3. Geben Sie folgendes Passwort ein: hRs\_bF\_iPaD22/23\*
- 4. Wählen Sie das gewünschte iPad (iPad 9. oder 10. Generation) aus.
- 5. Wählen Sie den gewünschten Speicherplatz (64 GB für schulische Zwecke ausreichend, besser jedoch 256 GB) sowie die Farbe des iPads aus.
- 6. Wählen Sie weiteres KOSTENPFLICHTIGES Zubehör aus. Das Zubehör ist freiwillig (ein Stift wird jedoch dringend empfohlen, es muss aber kein Markengerät sein).
  - Mögliches auswählbares Zubehör: persönliche Gravur, Stift, Schutzhülle, Schutzhülle mit Tastatur, Panzerglas, Externe Maus und/ oder Tastatur, Versicherung (Schutzbrief) und deren Dauer, Kopfhörer, Lautsprecher
- **7.** Geben Sie den Namen Ihres KINDES und dessen KLASSE an. Falls die Klasse noch unbekannt ist, bitte den Jahrgang (z.B. Jahrgang 5) eintragen.
- 8. Geben Sie nun IHRE Kontaktdaten ein.
- **9.** Es werden aktuell zwei verschiedene Zahlungsarten angeboten: Vorkasse und Finanzierung. Im Anschluss an die Bestellung erhalten Sie eine detaillierte Bestätigung per E-Mail. Dort erfahren Sie dann, wie die Bezahlung abläuft.
- **10.**Wählen Sie die Versandart aus (Versand zur Privatadresse 9,90€)
- **11.**Bestätigen Sie durch ein Häkchen den Auftrag sowie beide Datenschutzerklärungen.
- 12. Schicken Sie Ihre Bestellung ab. Fertig!

→ Das iPad wird nach Zahlungseingang nun zu Ihnen nach Hause geschickt. Sobald Sie das Gerät einschalten und mit dem WLAN verbinden, richtet sich das iPad automatisch ein und ist (auch in der Schule) einsatzbereit (dies kann einige Stunden in Anspruch nehmen). Sollte das iPad im Laufe der Installation nach einer Apple-ID fragen, diese auf gar keinen Fall einrichten und das iPad in der Schule bei Herrn Meier in der Mediothek zum finalen Einrichten abgeben.

Info:

Kosten iPad iPad 10. Gen. 64 GB: 369€ (Stand: Februar 2025)

# Anleitung: Einbindung eines bereits vorhandenen iPads (iPad darf nicht älter als 2021 sein)

1. Sollten Sie ein iPad über einen anderen Anbieter als Jessen Lenz gekauft haben, muss Ihr Kind dieses iPad schnellstmöglich bei Herrn Meier in der Mediothek abgeben damit es dort in die Schulverwaltungssoftware Jamf aufgenommen werden kann. Nur so erhält ihr Kind alle notwendigen Apps.

#### WICHTIG:

Das iPad darf nicht mit einer Apple-ID eingerichtet sein! Sollten Sie bereits eine Apple-ID auf dem iPad hinterlegt haben, muss diese deaktiviert werden. Am einfachsten ist es, wenn Sie das iPad vor der Abgabe komplett zurücksetzen.

Durch die Aufnahme in die Schulverwaltungssoftware Jamf werden alle Daten auf dem iPad gelöscht. Sollten sich wichtige Daten auf dem iPad befinden, müssen Sie diese vor Abgabe extern sichern.

#### Informationen finanzielle Unterstützung

Die Gemeinde Ritterhude bietet an, nach Prüfung der sozialen Berechtigung, bis zu **50% des monatlichen Ratenbetrags** oder **50% bei einem Sofortkauf** des iPads inklusive Zubehör zu übernehmen.

Um diese Möglichkeit zu nutzen, muss das iPad trotzdem zunächst über den Online-Shop JessenLenz oder im Einzelhandel gekauft/ erworben und der Kaufbeleg nachgewiesen werden (Schritt 1 oder Schritt 3).

Sobald Sie das Gerät erworben und eine Rechnung des Anbieters erhalten haben, erhalten Sie einen entsprechenden Antrag für die Gemeinde. Bitte schicken Sie mir hierfür Ihre Kontaktdaten sowie die Rechnung des Gerätes per E-Mail zu:

gesa.gehrke@sz-ritterhude.de

Den Antrag für die Gemeinde erhalten Sie dann von mir per Post, per Mail oder über Ihr Kind in der Schule.